# DG/ML活用方法

### 企業ロゴなどを想定した リファレンススライド

### ソフトを起動

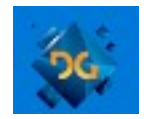

#### デスクトップのアイコンを左に二回連続クリック(以下、ダブルクリック)して、 ソフトを起動してください。

| 🥵 Tajima DG15 by Pulse - Start Page             |                                                       | - 8                                          |
|-------------------------------------------------|-------------------------------------------------------|----------------------------------------------|
| ファイル(F) 表示(V) ツール(T) ライブラリアン(L) ウィンドウ(W) ヘルプ(H) |                                                       |                                              |
| 🗅 🖆 🕼 🔲 🎦 👗 🕒 🛍 🚔 🙆 🚱 🗄 🙏 🦗 🕢 🐠 📾 🛔             |                                                       |                                              |
| IN TALE BRANK TALE                              |                                                       |                                              |
|                                                 |                                                       |                                              |
| Start Page X Design1 Design2                    |                                                       | × ¬°ПП°=/                                    |
|                                                 |                                                       | ) U∧ f1                                      |
| ANILAT                                          | TAJIMA.COM Japanese English 🙆 < 🏹                     |                                              |
|                                                 |                                                       |                                              |
|                                                 |                                                       |                                              |
|                                                 | Thomas group unitial site.                            |                                              |
| BY DILLSE                                       |                                                       | 4 は700 ▲<br>(#***) . *** .                   |
| DT POLSE                                        |                                                       | はかび /aU<br>サテン最大ぼかし範囲 3.0 mm                 |
|                                                 | AMILAT                                                | サテン最小(お)し範囲 1.0 mm                           |
|                                                 |                                                       | ぼかしランダ ム値 50                                 |
|                                                 | DG/ML                                                 | 4 X797                                       |
|                                                 |                                                       | 糸密度 0.0 pt                                   |
|                                                 |                                                       | フィルパ <sup>ッ</sup> ターン Satin                  |
|                                                 | - ネーム刺しゅうソフト                                          | フィルタイフ 標準                                    |
| 1 1 1 1 1 1 1 1 1 1 1 1 1 1 1 1 1 1 1           |                                                       | 変更後のXテッテ長 4.0 mm                             |
|                                                 |                                                       | A797長を変更<br>ニンがに結 40.0 %                     |
| → 新規ファイル                                        |                                                       | サテンランダ <sup>×</sup> 人範囲 3.0 mm               |
| - 2                                             |                                                       | 最小疗ン疗*J範囲 1.0 mm                             |
| 🧰 ファイルを開く                                       |                                                       | 5ン5* b範囲の制限を                                 |
|                                                 |                                                       | ▲ 糸密度プロファイル                                  |
|                                                 | +                                                     | 最大糸密度 (+/-) 20.0 pt                          |
|                                                 | - 3                                                   | 糸密度7° ロファイル WWA なし                           |
| 最近使ったファイル                                       |                                                       | 下歩きルート WWA 中央沿い                              |
|                                                 |                                                       | 1997年11月1日1日1月1日1日1日1日1日1日1日1日1日1日1日1日1日1日1日 |
| □ 名前モチがな).PXF                                   |                                                       | 元公反779 Mile 30.0 %                           |
| 名前モチカナ).PXF                                     |                                                       | 4 入テッチの品質                                    |
|                                                 | ネームスカビジネスに最適な、新しいソフトウェア「オートグ                          | 間引きステッチスタイル 標準                               |
|                                                 |                                                       | 自動糸密度スタイル スタイルA                              |
| □ 動物モチカナ).PXF                                   | ラフ」                                                   | スタート/ストッフ <sup>°</sup> ラン基準 0.5 mm           |
|                                                 |                                                       | I)ト"伸長の917° 両方                               |
|                                                 |                                                       | I)ト* 伸長の長さ 0.2 mm                            |
|                                                 |                                                       | 1)ト (の)仲長 (7)チ し                             |
|                                                 |                                                       | 7-1-伸展の最大角度 1000-                            |
|                                                 | 多様な パワフル                                              | コーナー伸長の長さ 0.2 mm                             |
|                                                 | 糸ギャラリー テンプレート ニュー・・・・・・・・・・・・・・・・・・・・・・・・・・・・・・・・・・・・ | コーナーでの伸長ステッチ                                 |
|                                                 | フォント 編集ツール                                            | ⊿ 折り返しステッチ                                   |
|                                                 |                                                       | 折り返しステッチ 林林林 シャーフゥ                           |
|                                                 |                                                       | チゼル範囲 1.0 mm ▼                               |
|                                                 |                                                       |                                              |
|                                                 |                                                       |                                              |
|                                                 | 簡単過作で、すぐに使えます                                         | ✓                                            |
|                                                 | 回手沫にていうてに灰へのう                                         |                                              |

# ユーザー設定の見直し

### 使いやすい設定にすることで、作業の効率が上がります。

| 😻 Tajima DG15 by Pulse -  | Start Page              |         |                       |
|---------------------------|-------------------------|---------|-----------------------|
| : ファイル(F) 表示(V) <u>ツ-</u> | ルm ライフ ラリアン(L) ウイント ウ(W | n 1117° | (H)                   |
| : 🗅 🚰 👒 🔚 🍅 📘             | 管理(n)                   | the G   | ) ABC 🔤 🛔 : 🍿 - 州 - 2 |
| ! ▶ ♀ ▼ /♪ !⊳             | 見積もり概算ウィサ - ト * (W)     | [□ ¶:   | 🖄 🛚 😰 i 🛣 🎯 🛄 i 🥄     |
|                           | イメーシ <sup>°</sup> 生成(g) |         |                       |
| Start Page                | 再作成(i)                  |         |                       |
|                           | 構成(C)                   | •       | 1-ザ-設定                |
| AJIMA                     | セキュリティ装置の更新(U)          |         | ክአዓマイス°               |
|                           |                         |         | 初期値のワークスペースに戻す        |
|                           |                         |         | 刺繡機設定                 |
| RV DIII                   | er.                     |         | 刺繡機選定                 |
| DT PUL                    | 01                      |         | スプーラーの設定              |
|                           |                         |         | スクリーン測定               |

# ユーザー設定(一般)

X

### 作図モード(入力方法)は、ベジェもしくは、クイックドローに設定します。

2-サー設定

| ● ● 印刷 ● ● 印刷 ● ● 100 ● 100 | 日本語                                       |
|----------------------------------------------------------------------------------------------------|-------------------------------------------|
|                                                                                                    | 会社名<br>pulse                              |
| 単位<br>〜 アートワークの入力<br>〜 ト ローフュージョン                                                                                                    | 価格設定                                      |
|                                                                                                    | 価格/1000ステッチ<br>¥1                         |
|                                                                                                    | 入力ツールの作図モードの初期値:<br>クイックドローで操作することがございます。 |
|                                                                                                    | ■ ここではクイックドロー設定で作図を行います。<br>初期エンド※止め:     |
|                                                                                                    | マイメージをPXFファイルに保存                          |
|                                                                                                    |                                           |
|                                                                                                    | OK キャンセル                                  |

## ユーザー設定(環境)

### 左右上下よりも、拡大縮小動作が多いと想定した環境作り

2-ザー設定

🗄 🍊 印刷 . גע דעב באול 🚰 🔹 ステッチ生成 🛃 描画 』 単位

☆ 🎬 性能

| 目動1和4941 √-:                            | 降震                   | 1禾作       | →お知らせ:<br>0 分間隔                |     |
|-----------------------------------------|----------------------|-----------|--------------------------------|-----|
| - マウスホイールの操作<br>ス <sup>・</sup> ームイン/アウト | ·                    | スーム方向の交換  | ス <sup>シー</sup> ム率<br>(% で増減): | 100 |
| - スタート/ストップ点をマ                          | 二274入力               |           |                                |     |
| ○ オフ                                    | <ul><li>また</li></ul> | ○複合フィルとサカ | テンを除きオフにする                     |     |
| ☑ 交差入力を自動                               | 修正                   |           | 自動パンニングを有効                     |     |
| □ スタイルを自動的()                            | リセット                 | V         | 自動ハントル表示                       |     |
| ☑ 必要に応じてアイ:                             | ひを作成                 |           | 作成したアイコンを保存                    |     |
| □右クリックでセグメント                            | を完了                  |           | 選択ソールでステッチ角度を編集                |     |
| □ステッチ角度ツールで                             | でアウトラインの選択           |           | 変形ツールでアウトライン選択が有効              |     |
| ▽セケメント変換時の                              | )自動スタート/ストップ         |           |                                |     |

-Lemium.com-

Х

### ユーザー設定(単位)

 $\times$ 

### 単位は、ミリメートルにすべて統一させます。

2-サー設定

|                    | <ul> <li>□ 単位</li> <li>使用する単位</li> <li>● メートル法(mm)</li> <li>○ インチ法(インチ)</li> <li>① 糸密度の単位</li> <li>● ジメーター</li> </ul> | - 刺繍設定単位<br>● 剥メーター<br>○ ホイント<br>○ インチ |          |
|--------------------|----------------------------------------------------------------------------------------------------|----------------------------------------|----------|
|                    | <ul> <li>○ ホ°イント</li> <li>○ ステッチ数/インチ(SPI)</li> </ul>                                                                 | □ 絶対値の糸密度                              |          |
| ※一部は反映<br>Ex)文字間隔設 | されない項目もあ<br>定、糸密度                                                                                                    | ります。                                   | OK キャンセル |

# グリッド設定の確認

### マス目の設定をシンプルにすることで、入力ミスを防ぎます。

右クリック

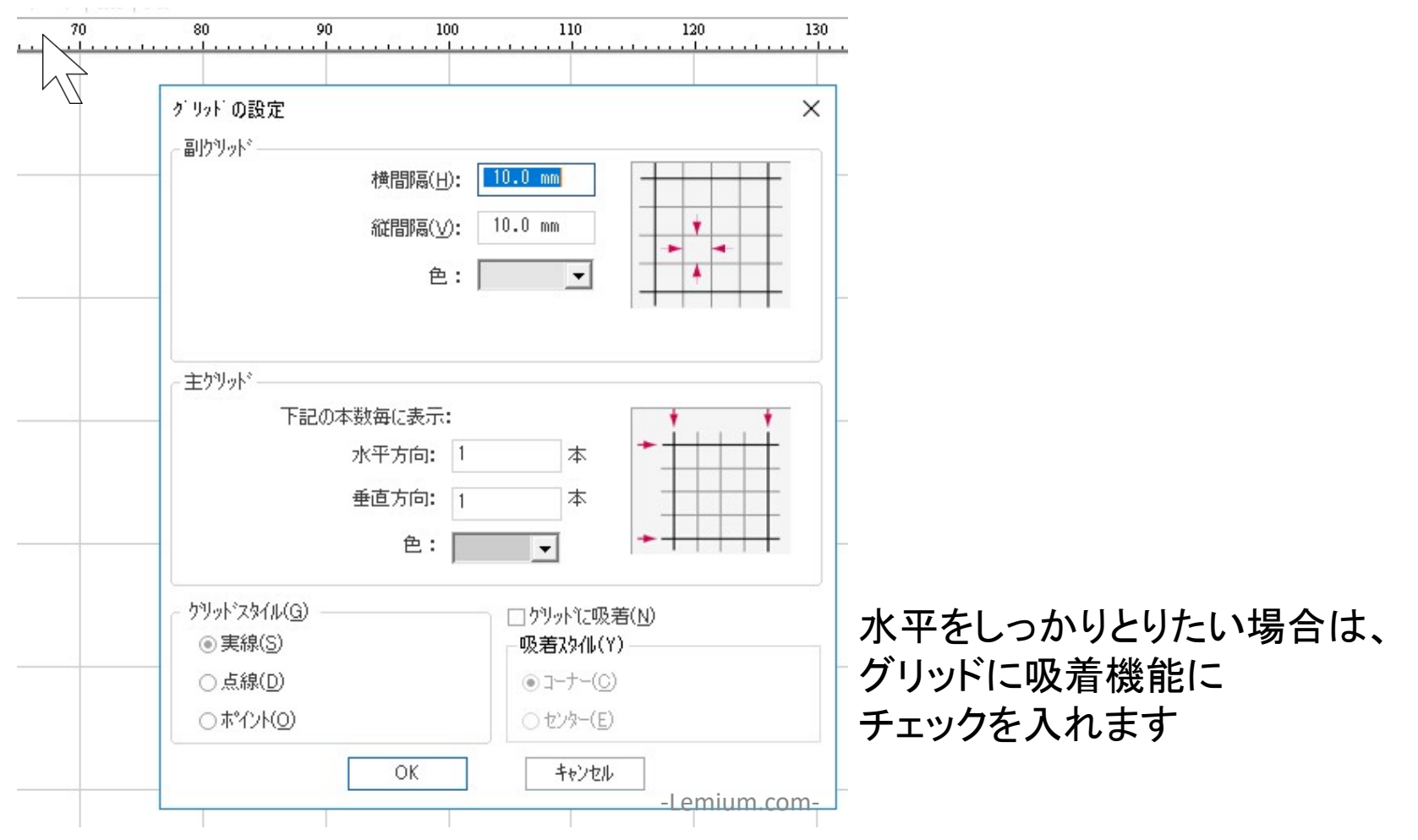

### 表示ウィンドウ

#### 表示される項目を選択すると、入力の簡素化を行えます。 表示設定で以下のように選択します。

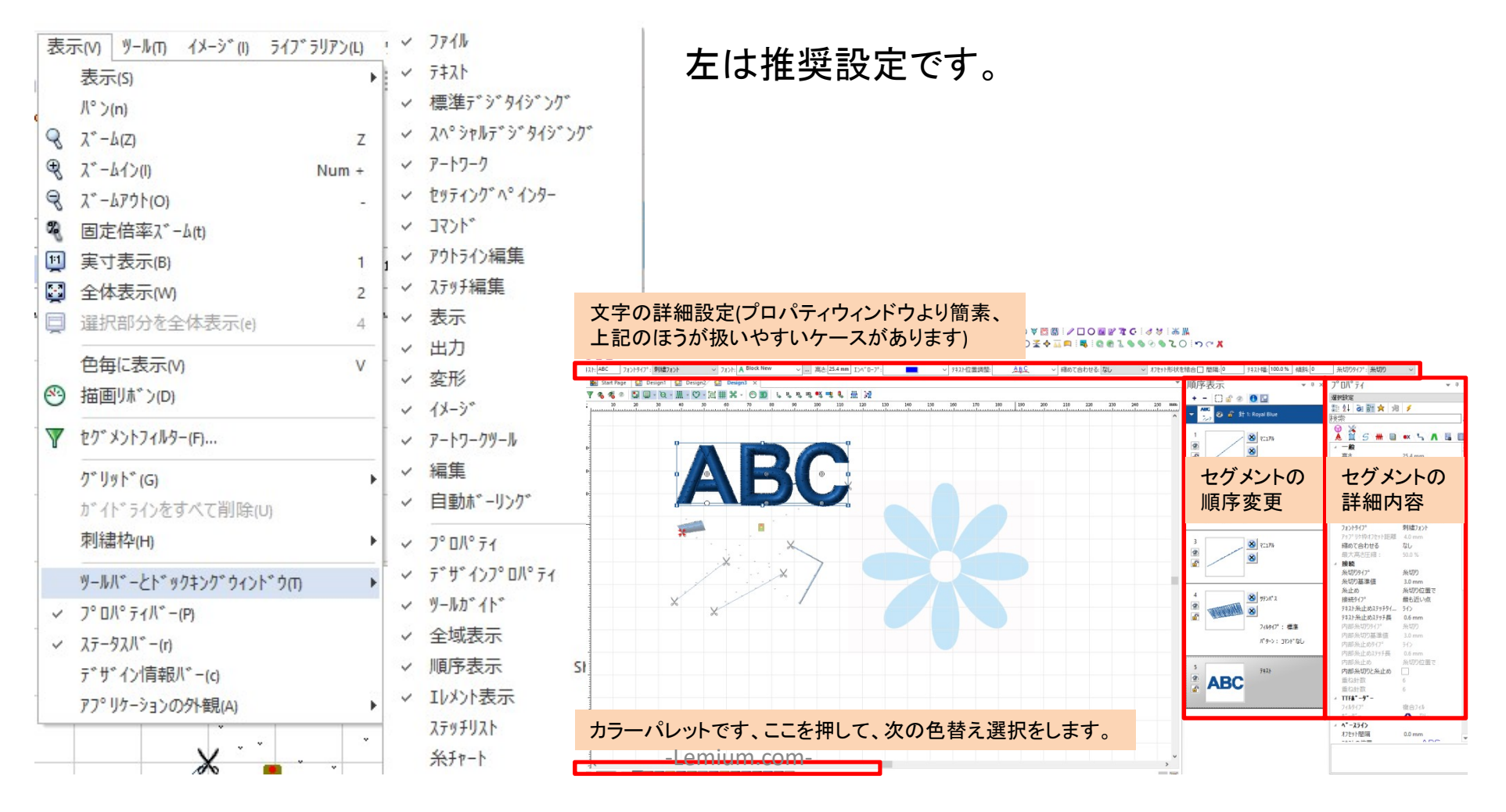

## 新規にデータを作成する

#### 1からデータを作成する場合は、空白のキャンバスから始めます。

😻 Tajima DG15 by Pulse - Start Page

| 7 | 711(6) 表示(M ツールの ラ    | iイフ <sup>*</sup> ラリアン(L) ウイント <sup>*</sup> ウ(W) ヘルフ <sup>*</sup> (H)                                                                                                    |
|---|-----------------------|----------------------------------------------------------------------------------------------------|
|   | 新規作成(N) Ctrl+N        | 🖶 🖸 🞯 ! 🙏 ٷ 🙊 🐼 📾 🁌 ! 🖤 - ⋈ - २ <i>5 - 6</i> - ┉ -  - ! × 🗙 🗐 🈘 米 😚 G 🛄 🖼 州                                                                                                    |
|   | 開((0) Ctrl+O          |                                                                                                    |
|   | 閉じる(C)                |                                                                                                    |
|   | 指定して開く(F)             | → g 新規デザイン ×                                                                                                    |
|   | 印刷設定(U)               | 刺繍                                                                                                    |
|   | 刺繡機接続(h)<br>刺繍ディスク(b) | 室のデザイン  素規デザインウィザート  、 、 、 、 、 、 、 、 、 、 、 、 、 、 、 、 、 、                                                                                                    |
|   | 最近使ったファイル(i)          | 947 - F<br>2                                                                                                    |
|   | 終了(X) Alt+F4          |                                                                                                    |
|   |                       |                                                                                                    |
|   |                       | 縦横繰返し<br>ジンプレート<br>ジンプレート<br>シンプシート<br>シンプシート<br>シンプ<br>シンプ |
|   |                       |                                                                                                    |
|   |                       |                                                                                                    |
|   |                       |                                                                                                    |
|   | •                     | 初期設定を使って新規デザインを作成                                                                                                    |
|   |                       | レジナ (スタイル): Normal                                                                                                    |
|   | う 新規ファイル              | マンテンフォーマット: Tajima<br>フッセット: Basics<br>フット・ノスレーマック会響・センルー                                                                                                    |
|   |                       |                                                                                                    |
|   | 🫅 ファイルを開く             |                                                                                                    |
|   |                       | OK         キャンセル                                                                                                    |
|   |                       | Lomium com                                                                                                    |
|   |                       |                                                                                                    |

イメージを取り入れる

#### 刺繍したい元の原画画像を取り入れます。 顧客メールから画像が送られて、それを下地にして刺繍をする想定です。

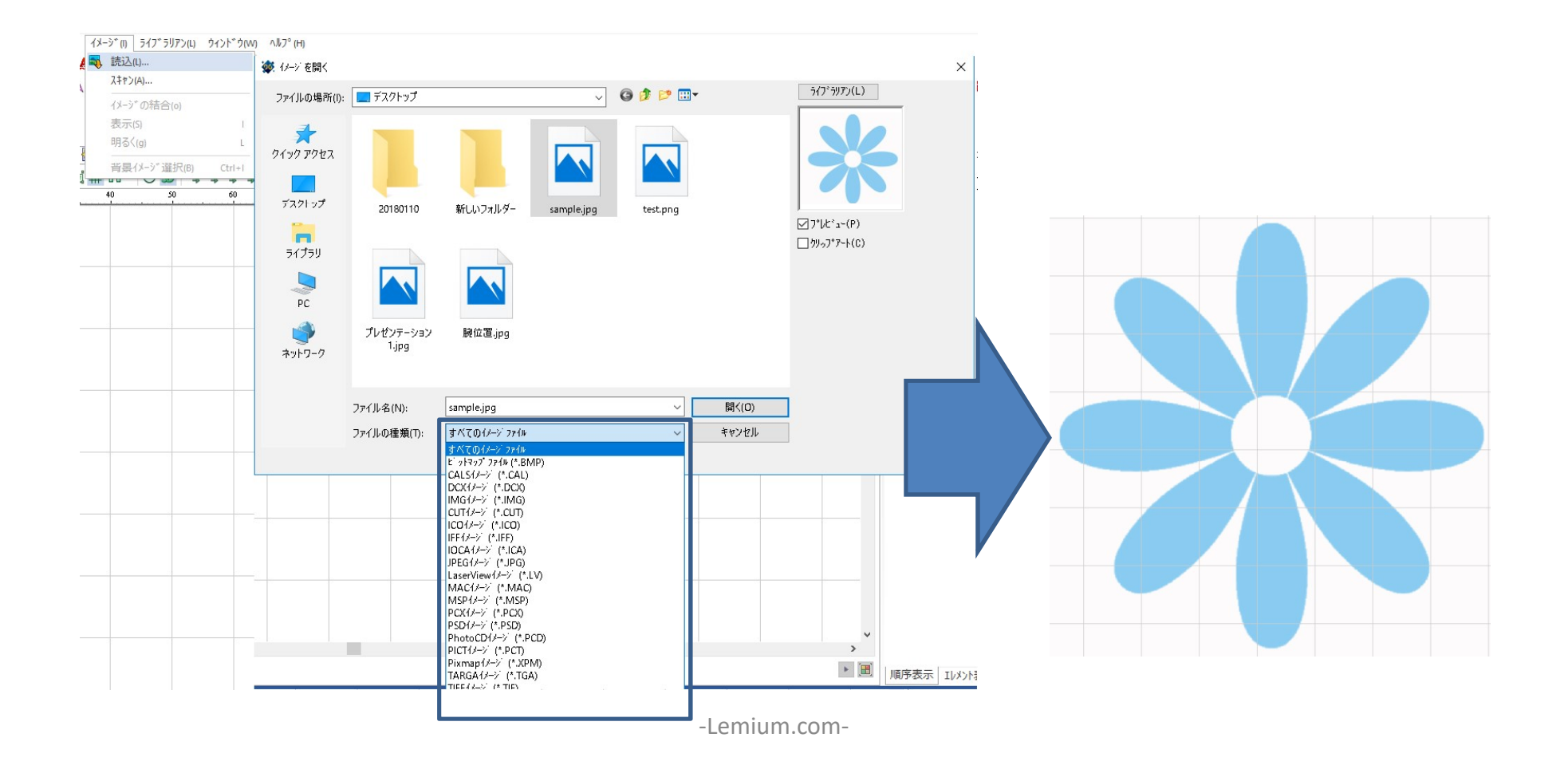

# エンハンスコラムを活用しよう

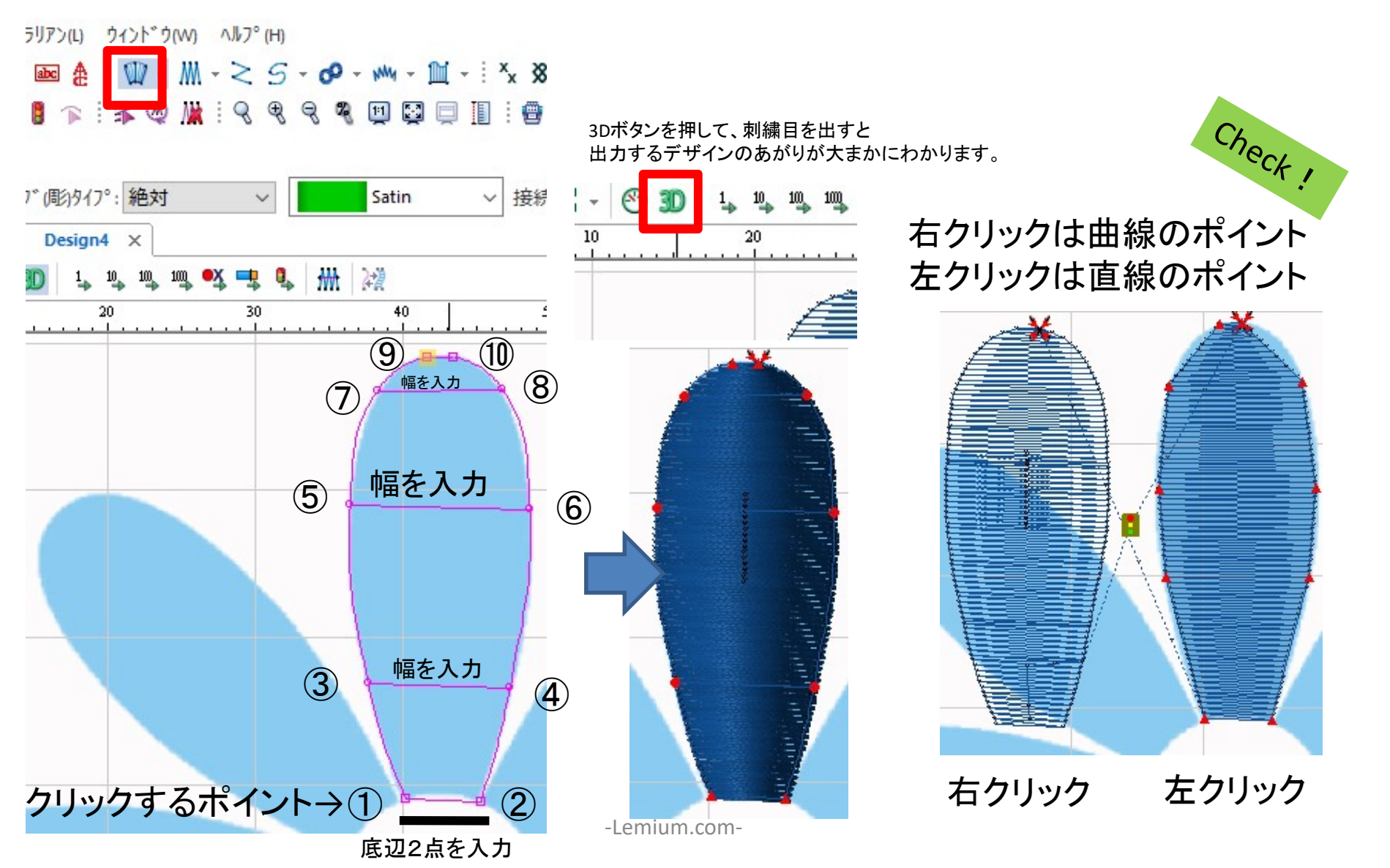

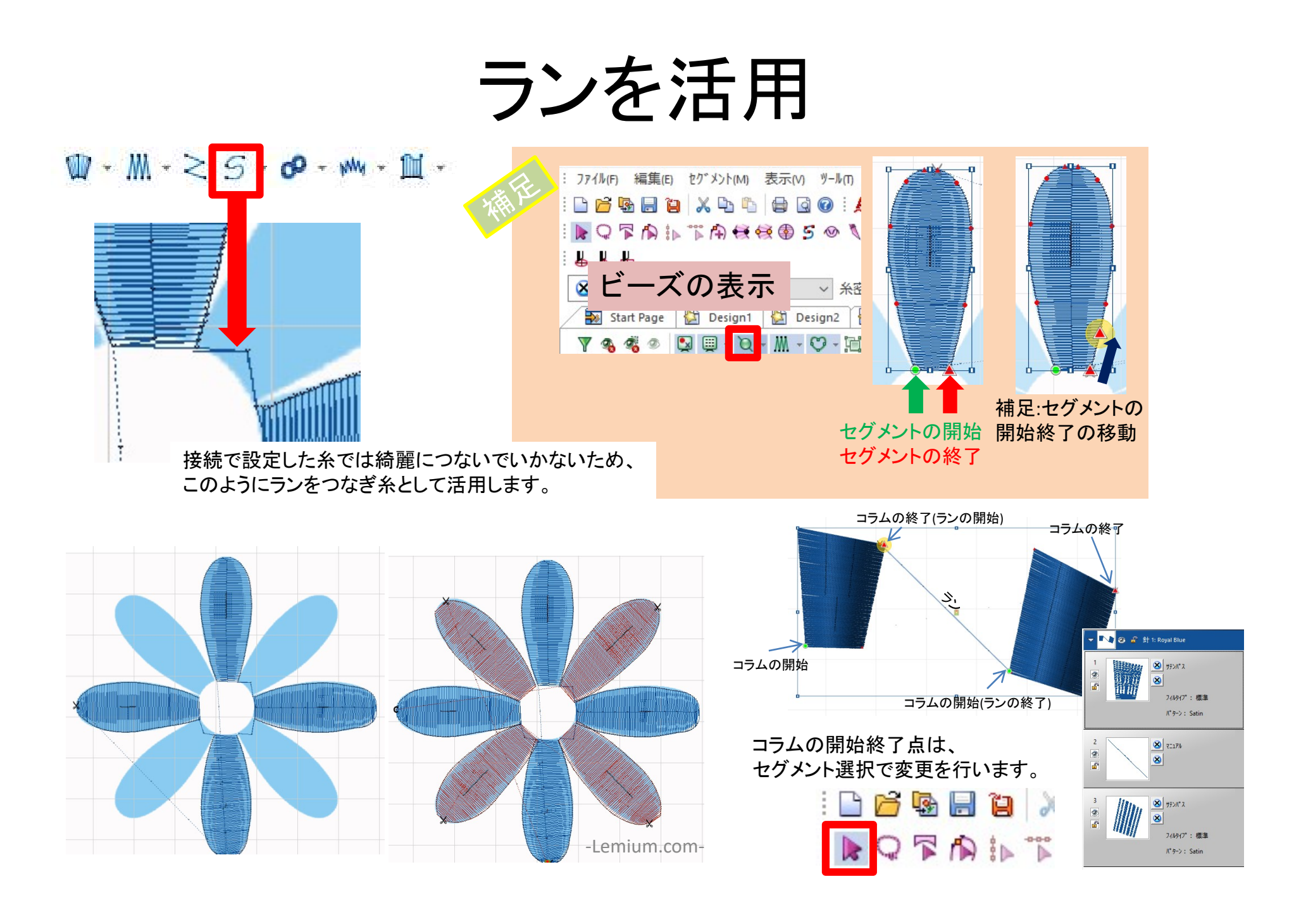

セグメントの中身

Tajima DG15 by Pulse - Design4

#### セグメントとは・・刺繍デザインの部品です

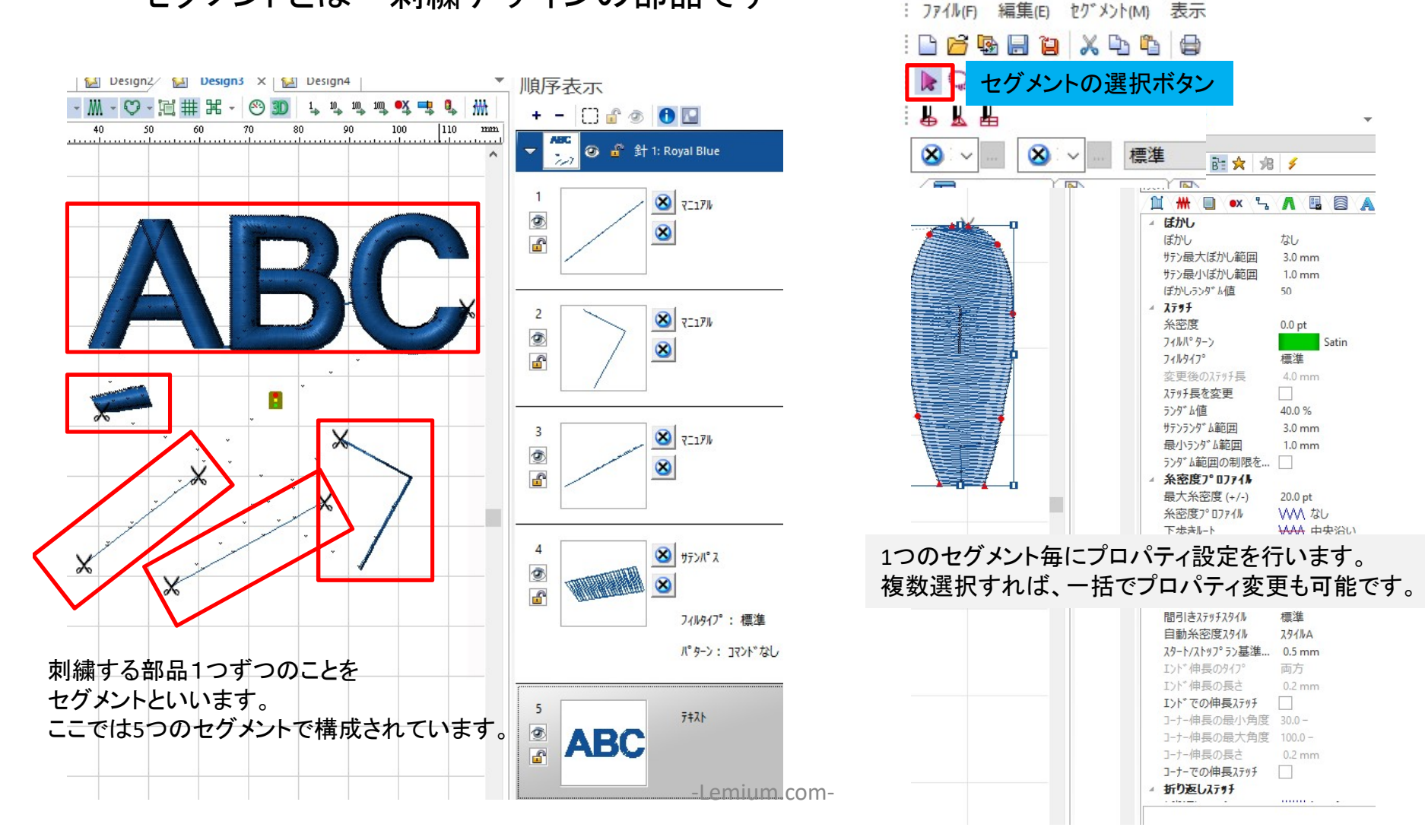

# プロパティの中身2)

#### 先ほど入力したエンハンスコラム(セグメント)のプロパティについて 頻繁に使う項目を理解してきましょう。

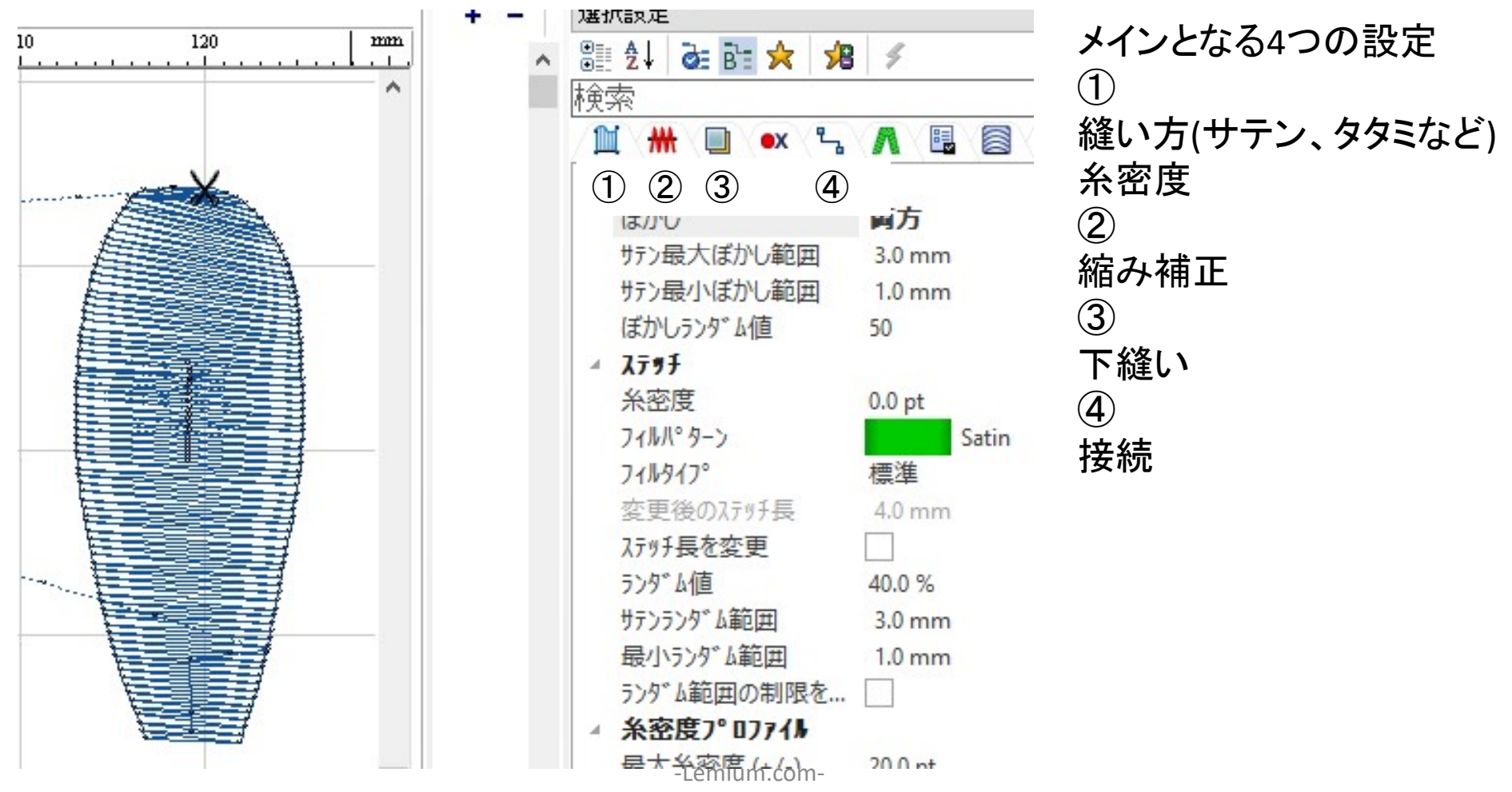

# プロパティの中身2)

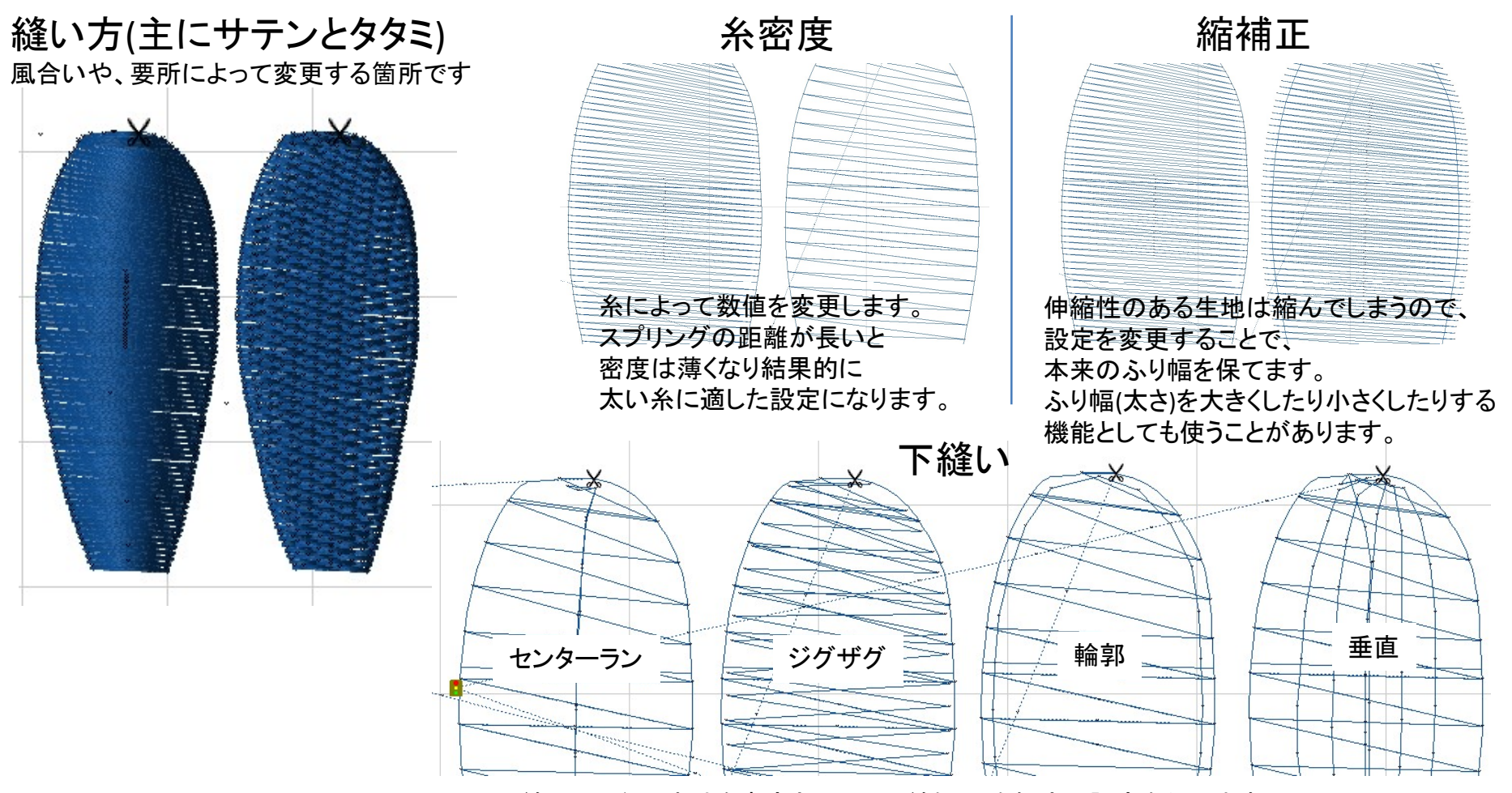

下縫いは、主に生地を宏定させてから縫うという観点で設定を行います。 また、タオルなどのパイル生地などは、下縫いで倒してから縫うとクオリティが向上します。

## 糸密度おさらい

### ・細い文字などは、糸密度の数値を上げる

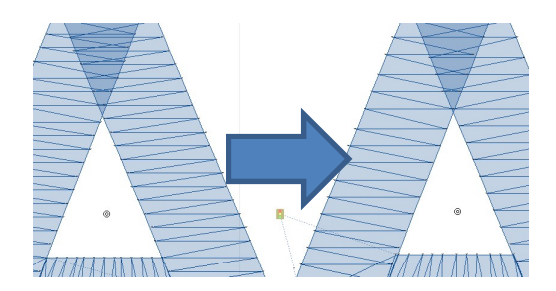

文字が小さい場合は、同じ場所に針落ちしたり 糸が纏まってしまい、風合いが硬くなるので、 糸密度を粗くすると、安定します。 Ex)おおよそアルファベットで7mm以下の文字

### ・細い糸の時は、糸密度の数値を下げる

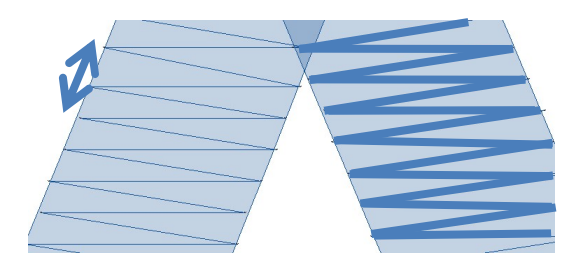

細い糸を利用して埋めると、左図のスプリング形状 の空白が目立ちます。逆に太い糸を使用すると、 針数が少なくても埋めることができます。

※密度の数値を下げると、小さな文字が綺麗にでます。 しかし、結果的に針数が増えるため、生産性が下がります。

プロパティの中身③<接続>

糸を切ると、後で表面処理を行わなくて済みます。 しかし、機械が糸切動作を行うため生産性が落ちてしまいます。 1色毎にセグメントを重ねながら、デザインを作成します。

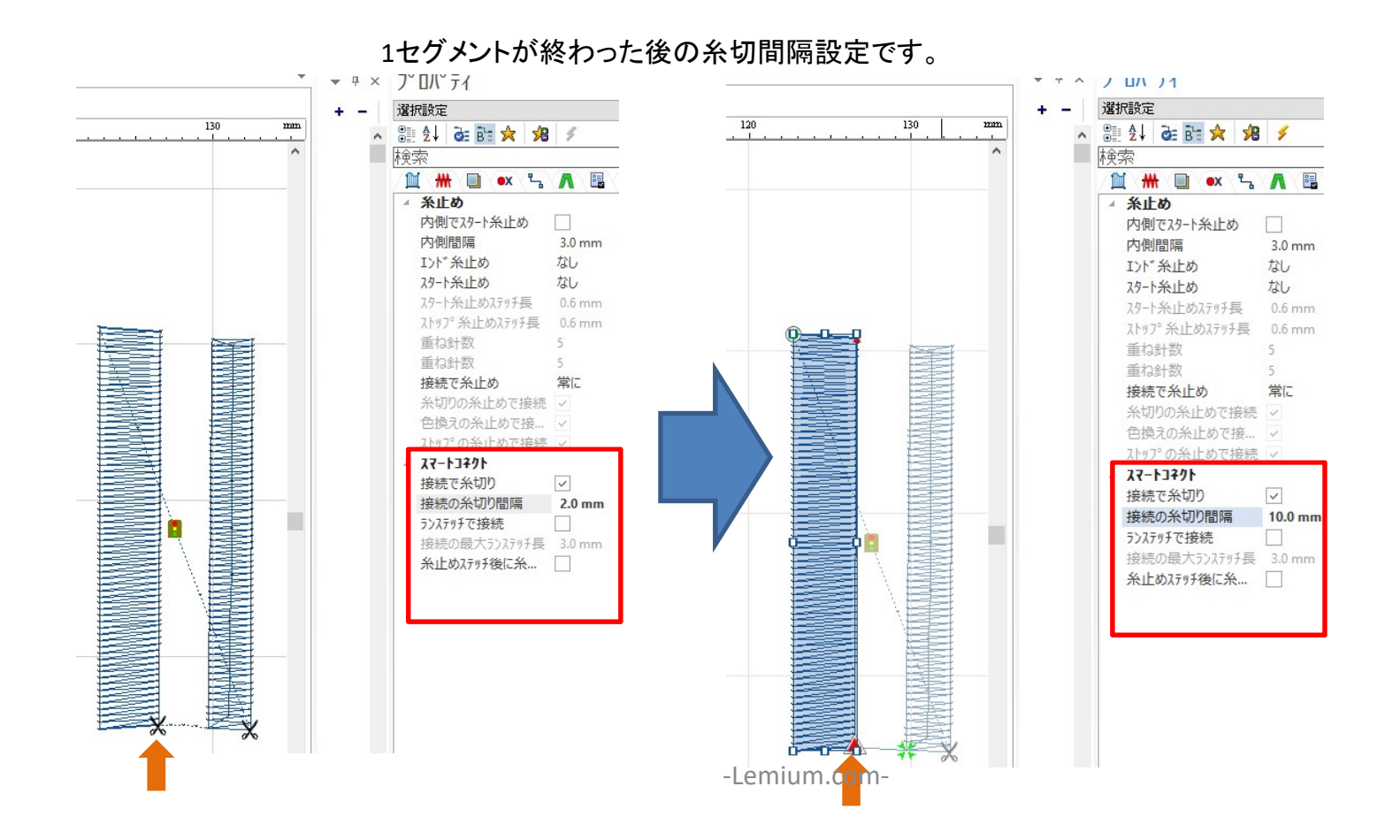